# FMC에서 인증서 오류 "ID 인증서 가져오기 필요" 트러블슈팅

## 목차

소개 <u>사전 요구 사항</u> 요구 사항 <u>사용되는 구성 요소</u> <u>배경 정보</u> 문제 <u>솔루션</u> 1단계. CSR 생성(선택 사항) 2단계. CSR에 서명 3단계. 인증서 확인 및 분리 4단계. 인증서를 PKCS12에 병합합니다. 5단계. FMC에서 PKCS12 인증서 가져오기 다음을 확인합니다.

# 소개

이 문서에서는 FMC(Firepower Management Center)에서 관리하는 FTD(Firepower Threat Defense) 디바이스의 "ID 인증서 가져오기 필요" 오류를 해결하고 수정하는 방법에 대해 설명합니 다.

# 사전 요구 사항

## 요구 사항

다음 주제에 대한 지식을 보유하고 있으면 유용합니다.

- PKI(Public Key Infrastructure)
- FMC
- FTD
- OpenSSL

### 사용되는 구성 요소

문서에서 사용되는 정보는 다음 소프트웨어 버전을 기반으로 합니다.

- MacOS x 10.14.6
- FMC 6.4
- OpenSSL
- . ().,.

## 배경 정보

**참고:** FTD 디바이스에서는 CSR(Certificate Signing Request)이 생성되기 전에 CA(Certificate Authority) 인증서가 필요합니다.

• CSR이 외부 서버(예: Windows Server 또는 OpenSSL)에서 생성된 경우, FTD는 수동 키 등록 을 지원하지 않으므로 **수동 등록 방법**이 실패할 수 있습니다. PKCS12와 같은 다른 메서드를 사용해야 합니다.

## 문제

FMC에서 인증서를 가져오고 인증서 등록을 진행하려면 ID 인증서가 필요하다는 오류가 수신됩니 다.

시나리오 1

- 수동 등록이 선택되었습니다.
- CSR은 외부(Windows Server, OpenSSL 등)에서 생성되며 개인 키 정보가 없습니다
- 이전 CA 인증서가 CA 인증서 정보를 채우는 데 사용되지만 이 인증서가 인증서 서명을 담당하 는지 여부는 알 수 없습니다

시나리오 2

• 수동 등록이 선택되었습니다.

Global

- CSR은 외부에서 생성됩니다(Windows Server, OpenSSL).
- CSR에 서명하는 CA의 인증서 파일이 있습니다

두 절차 모두 인증서가 업로드되고 그림과 같이 진행률 표시가 표시됩니다.

In progress

FPR1k-172.204.204.66 wildcart-cert-2020

몇 초 후 FMC는 여전히 ID 인증서가 필요하다고 말합니다.

Manual

Manual

FPR1k-172.204.204.66 wildcart-cert-2020

P 🗘 🛢

이전 오류는 CA 인증서가 ID 인증서의 발급자 정보와 일치하지 않거나 개인 키가 FTD에서 기본적 으로 생성된 키와 일치하지 않음을 나타냅니다.

🔍 🗛 🗈 🗈 🔺 Identity certificate import required

## 솔루션

이 인증서 등록이 작동하려면 ID 인증서에 대한 해당 키가 있어야 합니다. OpenSSL을 사용하면 PKCS12 파일이 생성됩니다.

#### 1단계. CSR 생성(선택 사항)

CSR 생성기라는 서드파티 툴(csrgenerator.com)을 사용하여 CSR을 개인 키와 함께 **가져올** 수 있 습니다.

인증서 정보가 적절하게 채워지면 CSR 생성 옵션을 선택합니다.

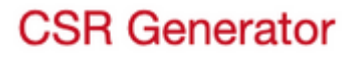

# Generate a Certificate Signing Request

Complete this form to generate a new CSR and private key.

| Country                   |                |
|---------------------------|----------------|
| US                        |                |
| State                     |                |
| Texas                     |                |
| Locality                  |                |
| San Antonio               |                |
| Organization              |                |
| Big Bob's Beepers         |                |
| Organizational Unit       |                |
| Marketing                 |                |
| Common Name               |                |
| example.com               |                |
| Key Size                  | View CSEs List |
| • 2048 · 4096 Generate CS | R              |

이렇게 하면 CSR + 개인 키가 인증 기관에 전송됩니다.

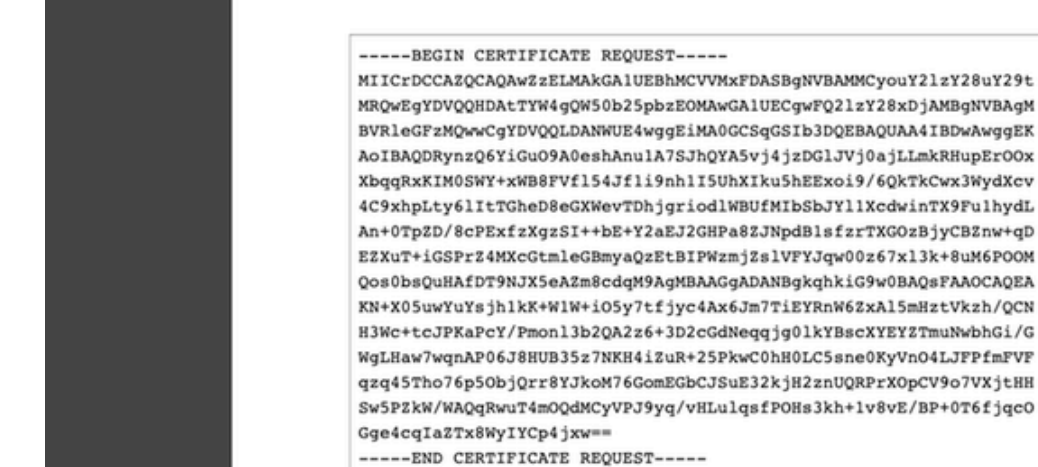

----BEGIN PRIVATE KEY----

vnqg7YBGZZ8UuS6P15J5fgrW6Q== ----END PRIVATE KEY-----

MIIEvwIBADANBgkqhkiG9w0BAQEFAASCBKkwggSlAgEAAoIBAQDRynzQ6YiGu09A 0eshAnu1A7SJhQYA5vj4jzDGlJVj0ajLLmkRHupErOOxXbqqRxKIM0SWY+xWB8FV fl54Jfli9nh1I5UhXIku5hEExoi9/6QkTkCwx3WydXcv4C9xhpLty6lItTGheD8e GXWevTDhjqriodlWBUfMIbSbJYllXcdwinTX9FulhydLAn+0TpZD/8cPExfzXqzS I++bE+Y2aEJ2GHPa8ZJNpdB1sfzrTXG0zBjyCBZnw+qDEZXuT+iGSPrZ4MXcGtml eGBmyaQzEtBIPWzmjZslVFYJqw00z67x13k+8uM6POOMQos0bsQuHAfDT9NJX5eA Zm8cdqM9AgMBAAECggEBAKpSQal+oAf4ps2yX7nKAVNBsdYgOHKNEr8BybC/OtXy hp6GjGiI99tPngAGv6C02PfY36tVbq+d1jmpwdq7xQ80WVeIzu9p6Do6MMD2yleu 771GBsE+/nAna99jnEEH58vFmCdea+/S5zNxggt5P/EvV+kNS5zJ5rN0/eMjw4iT 2L7172KwtgrxrN4kRre+e7RA9wWx5n88F2ha3r1Lbd+cs2mADcUnvnIs6T1T2v10 sIoiqRumfOnwc1WbdPtZM3GBOad1g95S6bezdZD0/L5xz/JgQBmRucOnJdU0Beue pqJ56DzFqquo4z6LqSEqUmK2h9Tme99xXqnIU62pJeECqYEA8sG/aqRAe5Tkqmya yoT18jLr9DesYIYvp721aVtwwy0wAiLa6L176bWkg2IitnWhoncPEz2LdhPM3Hlg aOr+k+lBrRIq8rd1IMvOUtgpf4VQZJQ2ip/zdRcUz14ARnbaFvytOsmUexMypL6g zOkA0+ffERTZEJeBKWmOnk0+MLUCgYEA3TxZzk1JzMcXfphRGYRUOMxBvgO27mLs 43tvmH9W3t9s2m7gz2W9Ho4f/vBRBOBNh5dl8JN9zlPkIVrtm2ba4TakwsaLime9 D9yFebXkvaU55ncSAqcNYAzn/DOiD/L7pmA3V9rE+V(View CSEs List |ZkrT7gvSpIdN6 6eGFeKBQpWkCgYEA2FX2ZAvkez2BNsnaWEiNdb3zkLxcndh3d5qen7mhkA4hDoZJ V8glOW1qxMM6tCe4V7SKdrCYJy4WDxUUw1NIdEAXC015hLwBYay+vgltTftcXYXH 5VoN+HcNUI+Q5zrbuEiNiCpEbDn7k91eJ9qyJiYpIGvX1XVu4Zz0QBbOKVECgYBU ezFICFeALR62pwyBE/kdX1JTfxOh4ID2NU+eCjJgFS16FBTyccVQH7G0JoypsgWp G3U/8vJ9kadx3UkSqKo4iidMgYjTp12Y6vrFSWI50RhVG27zOFtxLDyCIClorb70 /7rif5XsK1PY1imvOC27vqSpM0hKtHkhSo8vSvjA00KBqOCF83TNip26/rTY7nq2 eXC0/0Pgalgdi7J70Tjlv3BE5bt4/164ib/eXTThBD2/faZcLKdQH8/djSMVD1xc ccRgiCmbeJ8K2Cjf8UatqWcAykf2HfgxroXaDkPvlObqTin5kliG1UstEAVreb4Y

Close

#### 2단계. CSR에 서명

tingsPolicyList

CSR은 서드파티 CA(GoDaddy, DigiCert)에 의해 서명되어야 하며, CSR이 서명되면 zip 파일이 제 공됩니다. 여기에는 다음과 같은 내용이 포함됩니다.

- ID 인증서
- CA 번들(중간 인증서 + 루트 인증서)

#### 3단계. 인증서 확인 및 분리

텍스트 편집기(예: 메모장)를 사용하여 파일을 확인하고 분리합니다. 개인 키(key.pem), ID 인증서 (**ID.pem**), CA 인증서(CA.pem)에 대해 쉽게 식별 가능한 이름으로 **파일을** 생성합니다.

CA 번들 파일에 2개 이상의 인증서가 있는 경우(루트 CA 1개, 하위 CA 1개), 루트 CA를 제거해야 합니다. ID 인증서 발급자는 하위 CA이므로 이 시나리오에서는 루트 CA가 있으면 안 됩니다.

CA.pem이라는 파일의 내용:

Bag Attributes

localKeyID: 4B ED BA 56 76 3A C9 22 C3 75 54 A7 0A 1A F1 7D 3B 5E B0 D8 subject=/C=US/ST=Texas/L=San Antonio/O=Cisco/OU=VPN/CN=\*.cisco.com issuer=/C=MX/ST=CDMX/O=Ungu Corp/OU= Corp Certificate Authority/CN=Corp Intermediate CA -BEGIN CERTIFICATE-MIIFojCCA4qgAwIBAgICEBowDQYJKoZIhvcNAQELBQAwfjELMAkGA1UEBhMCTVgx DTALBgNVBAgMBENETVgxEjAQBgNVBAoMCVVuZ3UgQ29ycDEoMCYGA1UECwwfVW5n dSBDb3JwIEN1cnRpZmljYXRlIEF1dGhvcml0eTEiMCAGA1UEAwwZVW5ndSBDb3Jw IEludGVybWVkaWF0ZSBDQTAeFw0yMDAyMjcwNjE1MjRaFw0yMTAzMDgwNjE1MjRa MGcxCzAJBgNVBAYTA1VTMQ4wDAYDVQQIDAVUZXhhczEUMBIGA1UEBwwLU2FuIEFu dG9uaW8xDjAMBgNVBAoMBUNpc2NvMQwwCgYDVQQLDANWUE4xFDASBgNVBAMMCyou Y21zY28uY29tMIIBIjANBgkqhkiG9w0BAQEFAAOCAQ8AMIIBCgKCAQEAsrPghHA3 7r/ShqU7Hj016muESBwmeDYTb0SBDz6T30E95T67Ey0ra8/sxyorCMzTHSPr6adF o7xbrjm1onhneeJv+6sUbF1FnZnyNjrjAd/6u8BCJcXPdHESp4kvFGv8fuNAE01s gjfuj+Ap1iPbWUjsxs1CDlq208H/NyPn+mvu2Kvo1sJZls5VAAk6D2FxSpwos4tV sXUn711ymzyArhDMQ0sGib8s8o0PqnBYPhy12+AWECqHTccMbsVxC3S11hHQMPCi LAEC/ijQeISMOxdR/p4CpjbuNJTIQQw8CRqjSvkY2DGZs3slLo56RrHpRJdcukD5 zKGRLrKCt0jvyQIDAQABo4IBPzCCATswCQYDVR0TBAIwADARBglghkgBhvhCAQEE BAMCBkAwMwYJYIZIAYb4QgENBCYWJE9wZW5TU0wgR2VuZXJhdGVkIFNlcnZlciBD ZXJ0aWZpY2F0ZTAdBgNVHQ4EFgQUzED6CQ5u/wcK7y+GYz9ccDkrUigwgaEGA1Ud IwSBmTCBloAUT8MBVNLJSgdOEG3GW+KnUvRMRCihegR4MHYxCzAJBgNVBAYTAk1Y MQ0wCwYDVQQIDARDRE1YMRIwEAYDVQQKDA1Vbmd1IENvcnAxKDAmBgNVBAsMH1Vu Z3UgQ29ycCBDZXJ0aWZpY2F0ZSBBdXRob3JpdHkxGjAYBgNVBAMMEVVuZ3UgQ29y cCBSb290IENBggIQADAOBgNVHQ8BAf8EBAMCBaAwEwYDVR01BAwwCgYIKwYBBQUH AwEwDQYJKoZIhvcNAQELBQADggIBAJuAihWxJ44ug/vEhZaUapUtYSqKWzMLZbBr un1IMsL8I8AhuWM93PPmHX2Tm2XwQlo9PBN3aNacUz/FneZ/NNfQwC1GfJCTHJVE K4+GWDNIeVznY7hbMppt5iJNuBMR/EoYoQ0xdqPtnLEqt92WgGjn6kvjVLw6eJKB Ph75RDyr5DQz86Agn1/JzjvpeLR10eqMTCxgQJbY0eUrZCRNDWaV/ahpvmZ9xPV6 MB1la6GipT5EcFe16WPNiqQa+3f+y8nsnsMDNE8UXW8nSqZwdTdA8THxkpogcPTb isw8a9CkindzZhI6rtoCI0QXmgkw6uXPWcw5PnTT08TnSQoMJnC/Hvaa/tiiFA3F dkaPLePgDScFZED2nPIFsbXfb2zFRCN2YLirose/k9wc8rX1Z639uVCXN4yYmx9b ADrqqQdkUXCGCGrQjXzWRNCORZihfTKg+ANoEaWgBsgInqtV5R/nsSkeibva9rBG vHPUkZB70Xz2AuINod70aPDiQCabEpVTcV5dr8+r9L1h5UQCIim+wPgBAQzG9Bz9 JM5RHriNhdmKQkvjDbqcKx8V3tjYpDNHgWAlwnaoICEoDKbSoiLdWgaPt4F1kipW 2RImd7X9wPetswGe0pI3q39mBtgQ1eAARXVB373i12WvxEWnjfBa9V4GAZcoMjpx 92xpoxS1 -END CERTIFICATE-

key.pem이라는 파일의 내용:

Bag Attributes

localKeyID: 4B ED BA 56 76 3A C9 22 C3 75 54 A7 0A 1A F1 7D 3B 5E B0 D8 Key Attributes: <No Attributes>

----BEGIN ENCRYPTED PRIVATE KEY---

MIIFDjBABgkqhkiG9w0BBQ0wMzAbBgkqhkiG9w0BBQwwDgQI9vQUkrE10MMCAgaA MBQGCCqGSIb3DQMHBAjnRV9YTIYsSwSCBMjqflLhs3v0RL0DHkvi7yvWSd3xWLMn jt1hg0LsU1TDmBAWp/LXpgSP27c4XCQiZcOeiFDgm8aKw9xTDjgkEUBVactZs+Sz vCE1gcG6NRH91ZFiwOYy+MCR4EPYh06DJPQ+MxLvtjjHrErruyXlAlywfAtrAcQk E5tJniCaNTppwfVOfLpd/oHa2tFOkBMVVjS3HyxAXEfNThmzMwKRygsLPUKShtfb iv0bu8zI6fVfB4db3J/FjgikoiCHKXbWetm/GewZ071H3DW0HamtPw3InUuvYuzv SM08x+NJi6uo7gtrQ6Rld2z5fN6vTtAw3xl0AHjxm+vf0xt95zXhABYkMg2zHaQg 0djTHYFWdHwpdmSSNWM8hWnY8AvFxdjXURp/5MNP+v6ty5W/ETVe6o+Dh1sa9i7v PzUwIDWs6kt0rxp0v82001mqSKD6C4UnD1Vf2hH7AyMuwRpYam0EIuPtg8GgeiHJ 6vxpIJ3dY9/s0eyElkvKimZgiXpexBV/nDnksCLJTGyR08AE56ig2+XiBkwIoUai QTZNi3S+PmPf8g1HFtVKR8V6Zk4u8xov3reNTTmKXxXcH3mHPaMU/Nhd1dn8fpx+ phTzULmdtIpD3rlHknh0uMvjrw0RYTLp1WGiEo5DU1SyI5jrMCYa0mhuf0I7vtPp rQqXNo6JleXuBteWSIHDqFynrtIdLyUVhK5QwF4Om9+OvGkXNuqMDv4fH4+7nv91 KqK2NS4yUXW1KjbAFe+Cxz9E7stt4Nyvwx561/FpYLHymYDjQA3kFrC3tPHeULjT fp95fJ+6g2ROnr4yKerHbV5BAaiOV3rRVpBWhgzBK5o3w4+C+QIH6tgD1f2Jp9YA TZLj/BDxIc40Q6A0RATjWcbE1fvuNmNvMEQpDFM0gP8mlqnnBGzc5mwxC1xTNcQD nmaFYykWVxYCzsvQAgwkvyzzZw2mPNQpj3lVIOVRdZy8NWVkKCBLpq2XTSA6AQIK mnJLY+rSAEi6miVnHeUW683un8KND9+HQ1YZbpKDK+JGcwkP/KhEHKmipEoHS8b5 MLby4tL7grA3sfddMooJJYsCC372WYrd8xPrDZ9kYJ0N64ks9sYhvRUxRMJaxgaY Int7b6p90i1r0LpielhUUrEvbu0CudM4sLDyXg8Fgf9G5u8dMuchCjXrEPGhmf4Y ZhTfQF3xxQYtLBbLfWeQUFt6GBsJMLGZFTFPM06/e3vToRu/Opw4Z9hrA6zBfQWa bcT868DNME+UQxoT825SLwsFFPcj0pixn21FSm6baig6QWvTV9+5797+AEPnG23i 1x/KKsvTEuwyHGgAX6p9Z0bfPOVcikMZkO9MvMDU5MOUm0lbnb0zINrrblG0gmRX SYNNoL71J3joAKzv056KURWAMk9tQE8hAefWAZHS1PacwgUIWx0SAszRMkneptiR VCm5UvzbYiMIAOrJjx6PTakuPIhdfokLyWfMI74ETao0Hl7KdDD1i/w11fAWFqtN 2gzfPw7Q02F7iZiYtxV9ryVBnH4wqut9pFjPYGu2oXC5q4Y7lJ1DrMzc879vAchM C1dBcaJLWdpdTmrg2WNiao/rv3A20JjPOzAOeUwRo9r5OS0oF9ez1ghBpAAtehyi FGY=

----END ENCRYPTED PRIVATE KEY-----

ID.pem이라는 파일의 내용:

---BEGIN CERTIFICATE----

MIIFtzCCA5+gAwIBAgICEAEwDQYJKoZIhvcNAQELBQAwgZIxCzAJBgNVBAYTAk1Y MQ0wCwYDVQQIDARDRE1YMRIwEAYDVQQKDAlVbmd1IENvcnAxMjAwBgNVBAsMKUFu eWNvbm51Y3QgaG9sZ3VpbnMgQ2VvdG1maWNhdGUgQXV0aG9vaXR5MSwwKgYDVQQD DCNBbnljb25uZWN0IGhvbGd1aW5zIEludGVybWVkaWF0ZSBDQTAeFw0yMDA0MDUy MjI3NDhaFw0yMDA0MjUyMjI3NDhaMGcxCzAJBgNVBAYTA1VTMQ4wDAYDVQQIDAVU ZXhhczEUMBIGA1UEBwwLU2FuIEFudG9uaW8xDjAMBgNVBAoMBUNpc2NvMQwwCgYD VQQLDANWUE4xFDASBgNVBAMMCyouY21zY28uY29tMIIBIjANBgkqhkiG9w0BAQEF AAOCAQ8AMIIBCgKCAQEAxcrtoc7qbNIqPD5jwxTZRZPTQJbDE9y/WIySZWQ0CEL9 AwFSziHOsuXpivM4Q5Lx1TOPhHaPS7lligmIfca4m2/5E6n4kMqUMn1PTR+7QGT7 j+0872AA0Rr0tag7XmdBSw7V66aTodkYhrJoUxHsCdey5D1xdapyvzl2hHcYqemi HZtXthVq1XTfeC2LGESvz1cb0++MKcraeZgykM6Ho3aaOG52w1xzF1FGUe2nkKaT I6WcuD4dnQLXFiWDGmh7foQ30biFyJ4MjT4QZBCQdW080axeYCQbR38Qn28tFzuU /xj33kUKyExuJeSFuZoKcuwhrPgwekcvYxw4NzMOuQIDAQABo4IBPzCCATswCQYD VR0TBAIwADARBglghkgBhvhCAQEEBAMCBkAwMwYJYIZIAYb4QgENBCYWJE9wZW5T U0wgR2VuZXJhdGVkIFNlcnZlciBDZXJ0aWZpY2F0ZTAdBgNVHQ4EFgQURWLK5NOS K1NN/LPU6E0Q/SVp/K0wgaEGA1UdIwSBmTCBloAUzMVIA+G1XbnwtEZX0syJQGUq jeahegR4MHYxCzAJBgNVBAYTAk1YMQ0wCwYDVQQIDARDRE1YMRIwEAYDVQQKDA1V bmd1IENvcnAxKDAmBgNVBAsMH1VuZ3UgQ29ycCBDZXJ0aWZpY2F0ZSBBdXRob3Jp dHkxGjAYBgNVBAMMEVVuZ3UgQ29ycCBSb290IENBggIQAjAOBgNVHQ8BAf8EBAMC BaAwEwYDVR01BAwwCgYIKwYBBQUHAwEwDQYJKoZIhvcNAQELBQADggIBAJtmMncK 3iF+q31fE8/m3gghNjfkqrvyCkILnwuw2vx2CHCMgGzU4MT5AodGJfJJZNq2Cbhy VaPGm7/X010gW5dfbeHPLvyWqdK4nQLtw2kr1pRznoeEk16qumPBrHVmWUZQoWpV elDzSigzhbv+vFMP40F0lbMYHDSAcolLedCS7KuQ/c0soGNR1oGSA2hUYM60MEiW ezBgT7R/XK+Rh5zwlok4mje8R1rY7qUIn/hrKUDf/JNiBNFUvD6vDYLHJA3W2s10 ou3vdLy7z57Lj4WbtheHXQsmD6n9N+ANxmHpgpWPPD94YRalvpDbefU2hYrHx7fn 1jSdpzyOmw6JluxWbWOkp+BER+5Ya3rqIpBtljfbhZ18C17Hhb5oixSqBwL6oGa9 vOu6mhVHQBrPLeg+A/Pfkmpwq/wr19iUOLW+tJ8Lc7/Qlst7kCEjncub4SNvb6cx RRzi53fE3MVVqL6pBpBm4Pgt552ku7Lr3254haAmIczQ6Lxhq28Wo/Sq6bND1XBh Wg8ZfjpwraAloKStUPYPQyHuz6POuPGybaBjyjChkTooO3CkBpl1YIZdttZMtFHC bmKJMQ45LsaF5aGcuL0sr4YB2EyJBVU4vAWnVJ7j1SZOnntPFNebfRKV/hjZ4k+g ViWh5GmceXBbcTQ7wbVxpbYFnXtYge780zUz ---END CERTIFICATE----

## 4단계. 인증서를 PKCS12에 병합합니다.

.pfx 파일의 ID 인증서 및 개인 키와 함께 CA 인증서를 병합합니다. 암호를 사용하여 이 파일을 보호 해야 합니다.

openssl pkcsl2 -export -in ID.pem -certfile ca.pem -inkey key.pem -out new-cert.pfx HOLGUINS-M-Q3UV:tshoot hugoolguin\$ openssl pkcsl2 -export -in ID.pem -certfile ca.pem -inkey key.pem -out new-cert.pfx Enter pass phrase for key.pem: Enter Export Password: Verifying - Enter Export Password: HOLGUINS-M-Q3UV:tshoot hugoolguin\$

## 5단계. FMC에서 PKCS12 인증서 가져오기

FMC에서 Device(디바이스) > Certificates(인증서)로 이동하여 원하는 방화벽으로 인증서를 가져옵

니다.

#### Add Cert Enrollment

| Name*            | new-cert-pfx           |               |                    |        |
|------------------|------------------------|---------------|--------------------|--------|
| Description      |                        |               |                    |        |
|                  |                        |               |                    |        |
| CA Information   | Certificate Parameters | Key Revocatio | n                  |        |
| Enrollment Type: | PKCS12 File            |               | ~                  |        |
| PKCS12 File*:    | new-cert.pfx           |               | Browse PKCS12 File |        |
| Passphrase:      | •••••                  |               |                    |        |
|                  |                        |               |                    |        |
|                  |                        |               |                    |        |
|                  |                        |               |                    |        |
|                  |                        |               |                    |        |
|                  |                        |               |                    |        |
|                  |                        |               |                    |        |
| Allow Overrides  |                        |               |                    |        |
|                  |                        |               |                    |        |
|                  |                        |               |                    |        |
|                  |                        |               | Save               | Cancel |

# 다음을 확인합니다.

CA 및 ID 정보와 함께 인증서 상태를 확인하려면 아이콘을 선택하고 성공적으로 가져왔는지 확인 할 수 있습니다.

| 4 III FPR1k  |        |             |       |       |
|--------------|--------|-------------|-------|-------|
| new-cert-pfx | Global | PKCS12 file | CA LD | £ ¢ 🗐 |

ID 아이콘을 선택합니다.

#### Identity Certificate

-----

- Serial Number : 101a
- Issued By :

Common Name : Ungu Corp Intermediate CA Organization Unit : Ungu Corp Certificate Authority Organization : Ungu Corp State : CDMX Country Code : MX

Issued To :

Common Name : \*.cisco.com Organization Unit : VPN Organization : Cisco Locality : San Antonio State : Texas

Close

? 🔺 🗙

이 번역에 관하여

Cisco는 전 세계 사용자에게 다양한 언어로 지원 콘텐츠를 제공하기 위해 기계 번역 기술과 수작업 번역을 병행하여 이 문서를 번역했습니다. 아무리 품질이 높은 기계 번역이라도 전문 번역가의 번 역 결과물만큼 정확하지는 않습니다. Cisco Systems, Inc.는 이 같은 번역에 대해 어떠한 책임도 지지 않으며 항상 원본 영문 문서(링크 제공됨)를 참조할 것을 권장합니다.